## Multi-pull competition management software

Installation instructions and general user guidelines

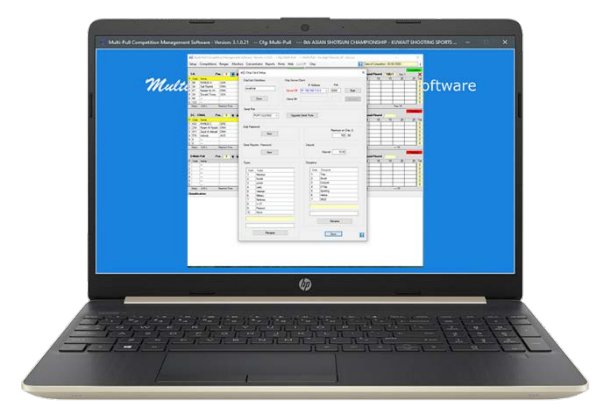

| Index of contents                    | Page |
|--------------------------------------|------|
| Software requirements                | 1    |
| Download of files                    | 2    |
| Software installation and validation | 3    |
| Warranty and support                 | 4    |

This guide explains how to install and configure the multi-pull software.

## Requirements:

- Windows (7, 10, 11) PC
- Internet connection (for software validation)
- Lan connection network (for Database sharing)

ort@elettronicaprogetti.com

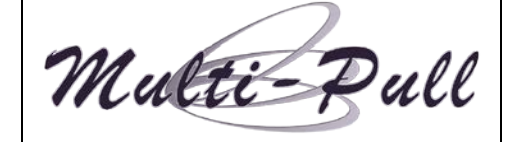

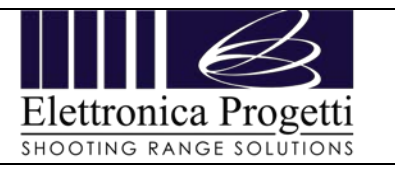

## Where to download:

There are two main packages to be downloaded:

- 1. Multi-pull software
- 2. Data concentrator drivers
- 1, 2 Go to http://www.multipullsoft.it/Home/Download

Click on the green arrow to download the two packages.

|  | CLUBS DO | S I          | IOOTING<br>PUBBLICITA' | RANGE SOLUT<br>ISCRIZIONI ONLINE                                                                                              | IONS<br>ELETTRO                                    | NICA PROGETTI                                  |
|--|----------|--------------|------------------------|----------------------------------------------------------------------------------------------------|----------------------------------------------------|------------------------------------------------|
|  |          |              |                        |                                                                                                    |                                                    |                                                |
|  |          | Multi-Pull S | ystem                  | Installation Package and                                                                                                    | I Software U                                       | ograde                                         |
|  |          |              |                        | Rel.: 3.3.4.0 10/08/2022                                                                                                    |                                                    |                                                |
|  |          |              |                        | New version with many new features.<br>Important notice III: users with version i<br>updates so it is strongly recommended to | 3.1.1.1 and 3.1.1.2, d<br>5 install this full vers | se to a bug, will not get new automatic<br>on. |
|  |          | Multi-Pull A | ccessories             | Anthems                                                                                                    |                                                    |                                                |
|  |          |              |                        | ChipCard Managment                                                                                                    |                                                    |                                                |
|  |          |              |                        | Rel.: 8.0.0 10/08/2022<br>Compatible with Multipull system ver. 3                                                             | .3.4.0 and newer. Te                               | ted with windows 11.                           |
|  |          |              |                        | Data Concentrator Drive                                                                                                    | ers                                                | (                                              |
|  |          |              |                        |                                                                                                    |                                                    |                                                |

Once the downloaded has finished, unpack (consider using 7-zip) the files into an easy to access folder (like desktop) and run firstly the setup.exe of Multi-pull software.

|                                |                  |                                                                                                    | Cartella di file                                              |
|--------------------------------|------------------|----------------------------------------------------------------------------------------------------|---------------------------------------------------------------|
| nstallMultiPull3113 (1)        | ~ Õ              | Cerce in InstallMultiPull3113 (1)                                                                                                    | Applicazione 1.187 KB                                         |
| Nome                           | Ultima modifica  | Tipo Dimensione                                                                                                    | Pacche 🛱 MultiPull Competition Management Software — 🗌 🗙      |
| DotNetFX452                    | 24/05/2020 19:38 | Cartella di file                                                                                                    | Installing MultiPull Composition                              |
| SQL Server Compact Edition 4.0 | 24/05/2020 19:38 | Cartella di file                                                                                                    |                                                               |
| WindowsInstaller4_5            | 24/05/2020 19:38 | Cartella di file                                                                                                    | Management Sottware                                           |
| ₹ setup.exe                    | 24/05/2020 19:38 | Applicatione 1,167 KB                                                                                                    |                                                               |
| 🕵 SetupMultiPuliNew.msi        | 24/05/2020 19:39 | Pacche 🚽 MultiPull Competition Management Software – 🗆 🗙                                                                                                    | MultiPull Competition Management Software is being installed. |
|                                |                  | Welcome to the MultiPull Competition Management<br>Software Setup Wizard                                                                                                    | Please wait                                                   |
|                                |                  | The initialier will guide you through the steps required to initial MultiPul Competition Management<br>Software on your computer.                                                                                                    |                                                               |
|                                |                  | WARRING: This computer program is protected to copyright fave and international leaders.<br>Unsubtrated displayation or distribution of this program, or any potion of it may result in service one<br>or commit penathes, and will be protecuted to the maximum extent possible under the law. |                                                               |
|                                |                  | Cancel (Back: Next)                                                                                                    | Cancel < Back Next >                                          |

port@elettronicaprogetti.com

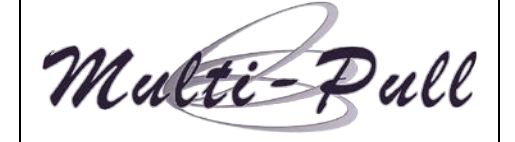

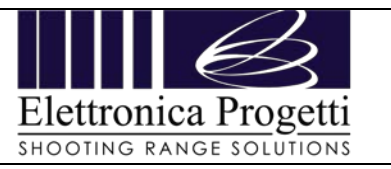

| Doc.: Chipcard software installation Rev.: 0 Issue Date : 11-12-2023                                                                                                    | Page no. 3 of 4                                                                                                    |
|----------------------------------------------------------------------------------------------------|----------------------------------------------------------------------------------------------------|
| Once the installation has finished, start the MP software.                                                                                                    | Secure_Key ×                                                                                                    |
| <b>Be sure to start it with Administrator mode</b> (right click or<br>it, then select "run as administrator). This will prevent<br>issues on the validation and update.<br>At the first run, it will be asked for an activation key. | You do not have activation key   Please contact Elettronica Progetti company at the following address: Via Traspontina 25, 00072 Ariccia - Rome Italy email: info@elettronicaprogetti.com tel.: +39 06 9342181                                                                                                    |
| Enter the provided installation key.                                                                                                    |                                                                                                    |
|                                                                                                    | Continue                                                                                                    |
|                                                                                                    | Success X                                                                                                    |
| And click on "continue".<br>If correctly done, a pop up message like this will appear -><br>if not, please contact the support for help in this<br>matter (contacts below).                                                          | La licenza è valida. La sua istallazione è corretta.<br>La clé d'installation est valide, et votre installation a été<br>autorisée.<br>La clave de instalación es válido, y su instalación ha sido<br>autorizada.<br>The installation key is valid, and your installation has been<br>licensed.<br>chave de instalação é válida, e sua instalação foi licenciada. |
|                                                                                                    | ОК                                                                                                    |
| Software updates available<br>Updates are available: 3.3.5.6 Total number of files: 65 Do you want<br>to update the software now? It's always possible to do so at a later<br>time.<br>ad/Ro                                         | fter click on OK, the software will start and a quick check<br>n internet will be done to ensure that it is up to date.<br>not, it will ask for downloading the necessary updates for<br>chieve the latest version.                                                                                                    |

By clicking yes, a download will start. Wait that the download finishes. It will be asked to install and the software will automatically start updating and it will restart by itself.

| Downloading (1,0 KB / 7,0 MB completed) |   |  |            |        |       |
|-----------------------------------------|---|--|------------|--------|-------|
| d                                       | ] |  | 6-Multi-Pu | ll Pos | : 1 🛉 |

The installation is finished.

Elettronica Progetti s.r.l. Via Oros, snc 00071 Pomezia (Roma) – Italy tel.: +39 069342181 fax: +39 069344987 www.elettronicaprogetti.com pport@elettronicaprogetti.com

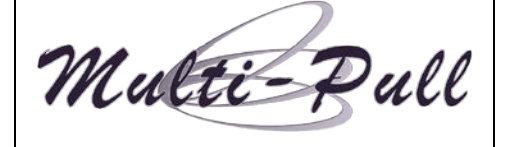

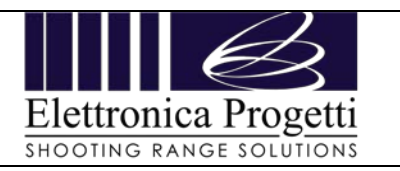

| Doc.: Chipcard software installation | Rev.: 0 | Issue Date : 11-12-2023 | Page no. 4 of 4 |
|--------------------------------------|---------|-------------------------|-----------------|

## WARRANTY AND SUPPORT

Elettronica Progetti products are guaranteed for two years to the original purchaser, from the date of purchase shown on a valid proof of purchase.

This warranty does not affect your rights as a consumer under European Directive 99/44/EC relating to certain aspects of the sale and warranty of consumer goods; Consumers should direct complaints under these provisions to the retailer from whom they purchased the goods.

This warranty is effective in countries where the European Directive 99/44/EC has been implemented. Local warranty legislation applies in other countries.

During the warranty period, Elettronica Progetti will repair products with defects in workmanship or materials free of charge for labor or materials.

Travel expenses are the responsibility of the customer.

To carry out warranty work, consumers must contact an authorized Elettronica Progetti Technical Assistance Center or the Elettronica Progetti company at the following address:

Elettronica Progetti Via Oros, snc 00071 Pomezia (RM) – Italia Tel.: +39 06 9342181 Fax: +39 06 9344987 Email: <u>support@elettronicaprogetti.com</u> or <u>repairs@elettronicaprogetti.com</u>

Before sending the unit in for repair, do as described: Download and fill out the RMA form from our website at: https://www.elettronicaprogetti.com/wp-content/uploads/2022/01/RMA-EP-ENG-new-module.pdf

Fill out the form with :

1 Type of error;

2. Serial number if there is any;

3. Send the form by email or phone call and wait instructions.

ort@elettronicaprogetti.com

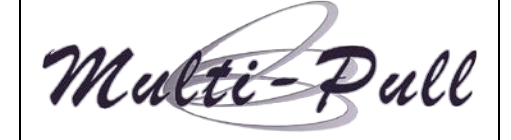

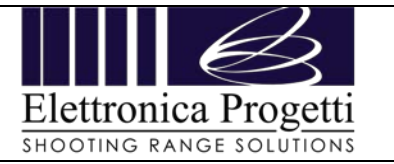